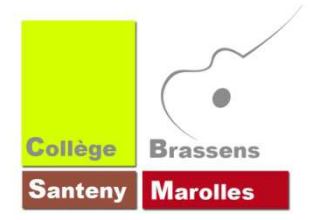

Les options de saisie sont accessibles depuis cette barre d'outils :

| 🔲 🛯 🗔 : Nouvelle page : efface le contenu de l'article   Aperçu : prévisualiser votre article                                                                                                    |
|----------------------------------------------------------------------------------------------------|
| 🐇 📑 📸 🚓 🌧 ː Couper   Copier   Coller   Coller sans mise en forme   Annuler   Rétablir                                                                                                    |
| Supprimer un lien : vers un site internet ou un fichier à télécharger                                                                                                    |
| <ul> <li>Rechercher du texte   Remplacer du texte   Tout sélectionner   Vérification orthographique ( choisir « Activer SCAYT », Spell Check As You Type)</li> </ul>                                                                                                    |
| • Incérer une enimetion flech (format « ouf »)                                                                                                    |
|                                                                                                    |
| <ul> <li>Inserer une animation hash (format « swi »).</li> <li>Insérer une vidéo au format « flv » ou importer une vidéo directement depuis YouTube.<br/>Le format flv étant reconnu comme compatible avec le plus grand nombre de configurations différentes, et toujours dans un souci de qualité de service rendu à vos visiteurs, aucun autre format vidéo ne pourra être publié sur le site. Plusieurs logiciels vous permettent de convertir vos vidéos au format « flv », notamment « Free FLV Converter » disponible gratuitement en téléchargement.</li> </ul>                                                                                                    |
| <ul> <li>Inserer une animation hash (format « swi »).</li> <li>Insérer une vidéo au format « flv » ou importer une vidéo directement depuis YouTube.<br/>Le format flv étant reconnu comme compatible avec le plus grand nombre de configurations différentes, et toujours dans un souci de qualité de service rendu à vos visiteurs, aucun autre format vidéo ne pourra être publié sur le site. Plusieurs logiciels vous permettent de convertir vos vidéos au format « flv », notamment « Free FLV Converter » disponible gratuitement en téléchargement.</li> <li>Insérer un tableau, complet et très intuitif.</li> </ul>                                                                                    |
| <ul> <li>Inserer une animation nash (romat « swi »).</li> <li>Insérer une vidéo au format « flv » ou importer une vidéo directement depuis YouTube.<br/>Le format flv étant reconnu comme compatible avec le plus grand nombre de configurations différentes, et toujours dans un souci de qualité de service rendu à vos visiteurs, aucun autre format vidéo ne pourra être publié sur le site. Plusieurs logiciels vous permettent de convertir vos vidéos au format « flv », notamment « Free FLV Converter » disponible gratuitement en téléchargement.</li> <li>Insérer un tableau, complet et très intuitif.</li> <li>Mettre en gras   Italique   Effacer la mise en forme du texte sélectionné.</li> </ul> |

Ses options de mise en forme sont très basiques. Vous ne pouvez par exemple augmenter la taille de la police.

Le nouvelle version de la console d'administration fin janvier – début Février 2014 devrait être plus complète

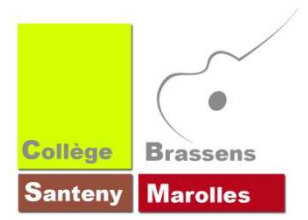

Insérer est facile et se fait grâce au bouton [Créer un lien] – C'est la petite astuce pour ajouter une pièce jointe à votre document, ainsi <u>qu'un lien</u> hypertexte (adresse d'une page Internet).

A : Créer un lien | Supprimer un lien : vers un site internet ou un fichier à télécharger

- Pour insérer une vidéo, se référer à la formation « mise en forme d'un article » sur la feuille précédente
- Pour insérer une image, se référer à la formation « insérer une image » sur la feuille suivante

## **COMMENT CREER UN LIEN ?**

Afin de créer un lien, suivez la procédure suivante :

1 – Mettez en surbrillance à l'aide de la souris le texte qui servira de lien.

Ex : « ... en cliquant sur ce lien ... »

2 - Cliquez sur l'icône « Lien » 🙈 , la fenêtre « Lien » suivante s'affiche alors :

| .ien              |       |          |   |                                 | 8 |
|-------------------|-------|----------|---|---------------------------------|---|
| Infos sur le lien | Cible | Avancé   |   |                                 |   |
| Type De Lien      |       |          |   |                                 |   |
| URL               |       |          | • |                                 |   |
| Protocole UI      | RL    |          |   |                                 |   |
| nttp://           |       | pop_lien |   |                                 | A |
| Explorer le serve | ur B  |          |   |                                 |   |
|                   |       |          |   |                                 |   |
|                   |       |          |   |                                 |   |
|                   |       |          |   |                                 |   |
|                   |       |          |   |                                 |   |
|                   |       |          |   |                                 |   |
|                   |       |          | _ | Contraction of the state of the | _ |

A : Si vous faîtes un lien vers un autre site internet :

Remplissez le champ « **URL** » avec l'adresse du site que vous souhaitez proposer (ex :vvvw.education.gouv.fr) et cliquez sur OK.

L'onglet « Cible » à côté de « Infos sur le lien », optionnel, vous permettra de définir de quelle manière le visiteur sera redirigé vers le site ciblé (ouverture dans une nouvelle page, même page, pop-up, etc...).

**B** : Si vous souhaitez mettre à <u>disposition des visiteurs un fichier en téléchargemen</u>t, cliquez sur « Explorer le serveur ». La manœuvre, très simple, consiste à désigner le fichier à proposer en téléchargement.

La pièce jointe sera le fichier en téléchargement. Il est très fortement conseillé de mettre à disposition des documents au format PDF. Plus léger, plus universel et gratuit.

Pour ce faire une nouvelle fenêtre s'ouvre :

|                |            | 血           | Parcourit. 🔘 Téléc | liaiyei 🔓 Nuuveau dussiei 🔲 📃 |
|----------------|------------|-------------|--------------------|-------------------------------|
| i bioliotheque |            |             | W                  |                               |
|                | Desen2 jpg | biblotheque | desktop doc        | USERS                         |
|                |            |             |                    |                               |
|                |            |             |                    |                               |
|                |            |             |                    |                               |
|                |            |             |                    |                               |
|                |            |             |                    |                               |
|                |            |             |                    |                               |
|                |            |             |                    |                               |

Cette fenêtre vous permet d'explorer les dossiers et fichiers présents dans votre espace de stockage sur le serveur.

- Si le fichier est déjà présent sur le serveur, cliquez dessus puis choisissez « Sélectionner ». Cette fenêtre se ferme, confirmez la création du lien vers votre fichier à télécharger en cliquant sur le bouton OK de la fenêtre « Lien ».

- Si ce fichier se trouve encore sur votre ordinateur (ou votre clé USB) :

- cliquez sur « Parcourir » pour désigner le fichier à envoyer sur le serveur.
- puis cliquez sur « Télécharger » pour effectuer le transfert de votre fichier.
- patientez le temps du transfert, votre fichier apparaît alors à l'écran, sélectionnez-le et validez la procédure en cliquant sur le bouton OK de la fenêtre « Lien ».

La taille maximale autorisée d'un fichier que vous pourrez envoyer sur le serveur est de 64 Mo (pour une excellente connexion internet).

Pour défaire un lien, sélectionner à l'aide de la souris le texte du lien et cliquez sur l'icône « Supprimer le lien » :

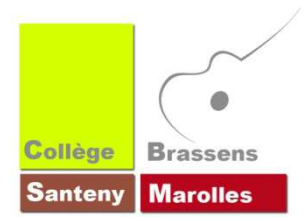

Quand vous êtes dans la fenêtre permettant la rédaction d'un article, sur la barre d'outils,

- Soit faire un copier-coller, mais vous ne pourrez retravailler l'image
- Soit cliquer sur le bouton image
  - : Image, permet d'insérer une image dans l'article.

En cliquant sur cette icône, la fenêtre suivante s'affiche :

| roprietes de l'inte   | ge                                                                                                    |                                                                                                    |
|-----------------------|----------------------------------------------------------------------------------------------------|----------------------------------------------------------------------------------------------------|
| Informations sur l'im | age Lien Avancé                                                                                                    |                                                                                                    |
| URL                   |                                                                                                    |                                                                                                    |
| /demo/ADI/cke_stand   | ard/filemanager/userfiles/Desert2                                                                                                    | Explorer le serveur                                                                                                    |
|                       |                                                                                                    | Construction of the second second sec |
| Texte De Remplacem    | ent                                                                                                    |                                                                                                    |
|                       |                                                                                                    |                                                                                                    |
| Lorgour               | Aparcu                                                                                                    |                                                                                                    |
| 490                   | Aperçu                                                                                                    |                                                                                                    |
| Houtour a C           |                                                                                                    |                                                                                                    |
| Hauteur               |                                                                                                    | and the                                                                                                    |
| 102                   |                                                                                                    | ANTHERINE STATE                                                                                                    |
| Bordure               | and the second second s |                                                                                                    |
| 0                     |                                                                                                    |                                                                                                    |
| Espacement Horizont   | al                                                                                                    | 19 1 1 1 1 1 1 1 1 1 1 1 1 1 1 1 1 1 1                                                                                                    |
| 5                     |                                                                                                    |                                                                                                    |
| Espacement Vertical   | Charles and the second                                                                                                    |                                                                                                    |
| 5                     |                                                                                                    | English - Parts                                                                                                    |
| Alignement            | and the second second sec                                                                                                    | 1. J. J. M. J.                                                                                                    |
| Gauche                |                                                                                                    |                                                                                                    |
| Coucine [12]          |                                                                                                    |                                                                                                    |
|                       |                                                                                                    |                                                                                                    |
|                       |                                                                                                    |                                                                                                    |
|                       |                                                                                                    |                                                                                                    |

1- « Explorer le serveur » pour sélectionner l'image à afficher, vous pourrez, comme vu précédemment lors de la création d'un lien vers un fichier à télécharger, ajouter une nouvelle image contenu dans votre ordinateur (cliquez sur « Parcourir » pour désigner le fichier sur votre ordinateur puis sur le bouton « Télécharger »).

2 - Texte de remplacement : facultatif, texte à afficher si l'image ne s'affiche pas à l'écran du visiteur.

3 - Largeur et Hauteur : modifiez les valeurs directement, en conservant ou non les proportions (ouvrir / fermer le cadenas).

Si d'origine votre image est supérieure à 900 (pixels) en largeur, songez à l'optimiser en utilisant l'outil de retouche d'image dans le menu « Infographie » de l'interface d'administration. En effet, une image trop grande, trop lourde ralentira la navigation des visiteurs sur le site. Dans un souci de qualité de service rendu à vos visiteurs, n'oubliez pas que l'optimisation des images est un point non négligeable, des outils sont à votre disposition.

4 - Bordure : créer une bordure autour de l'image, valeur en pixels, facultatif, non recommandé.

5 - Espacements : mettre une valeur pour que le texte ne soit pas « collé » à l'image, 5 est une valeur correcte, vivement recommandé.

6 - Alignement : définir l'alignement de l'image par rapport au texte, permet « d'habiller » l'image avec le texte pour une mise en forme plus élégante.

Remarquez l'onglet « Lien » à côté de « Informations sur l'image » qui vous permet de créer un lien internet sur l'image. Ainsi lorsque le visiteur cliquera sur l'image, il sera redirigé vers la page de votre choix ou lancera le téléchargement d'un fichier comme vu précédemment.

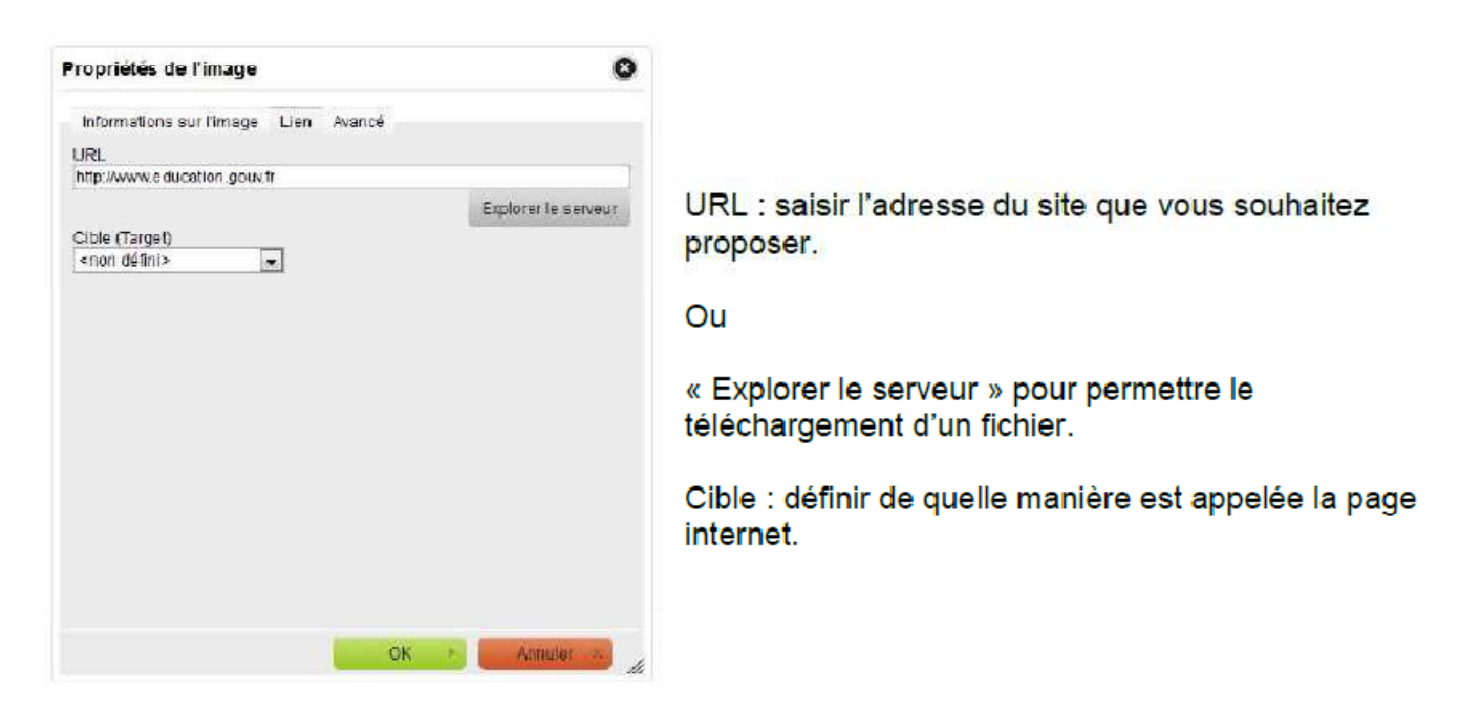

Une fois l'image insérée dans votre futur article, vous pouvez réafficher la fenêtre des « Propriétés de l'images ».

Pour ce faire, « double cliquez » sur votre image dans votre article et procédez à d'éventuelles modifications comme nous venons de détailler.